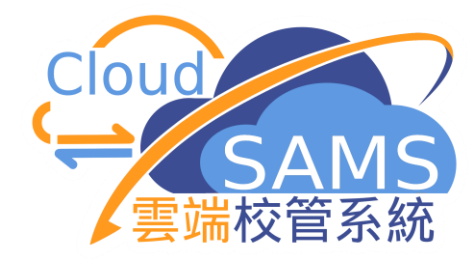

# 獎懲資料模組簡介 ANP Module Introduction

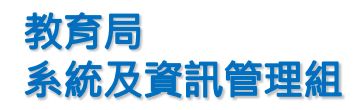

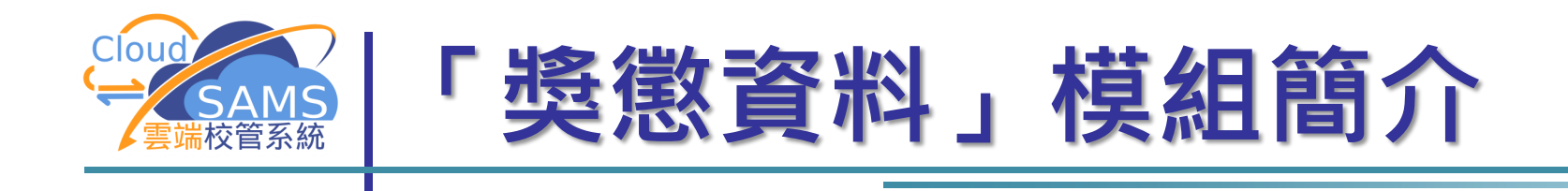

- 學校可記錄所有學生的獎懲細節
- 功過制度(Merit/Demerit) / 操行分制度(Conduct Mark)
- 在指定的時段、學期或學年末進行功過或操行分制度的數據合
   併,並可以加入成績表內
- 可向學生家長發出嘉許/警告信
- 將學生編配至留堂班

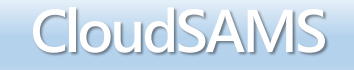

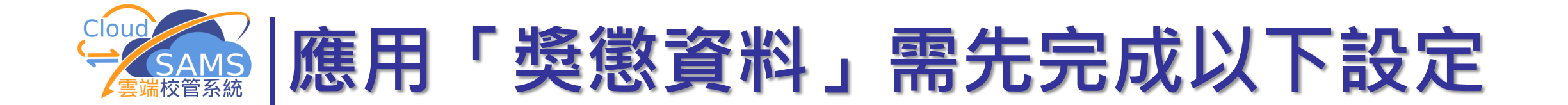

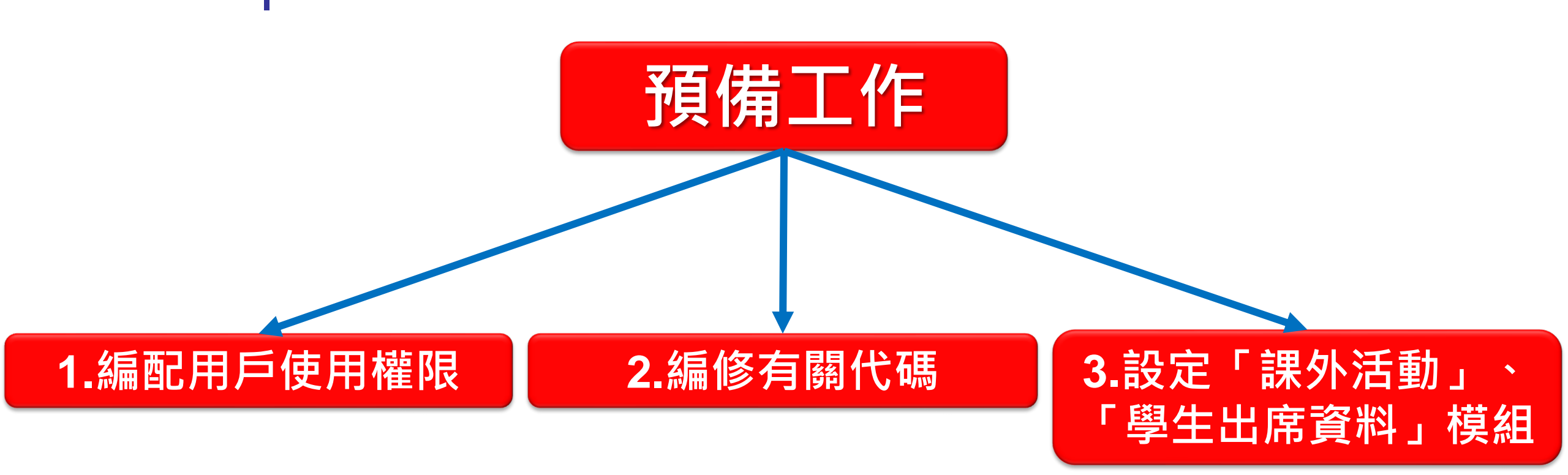

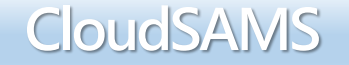

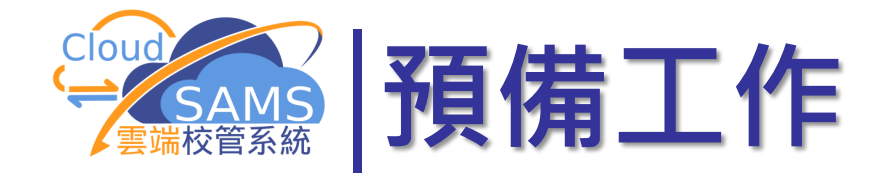

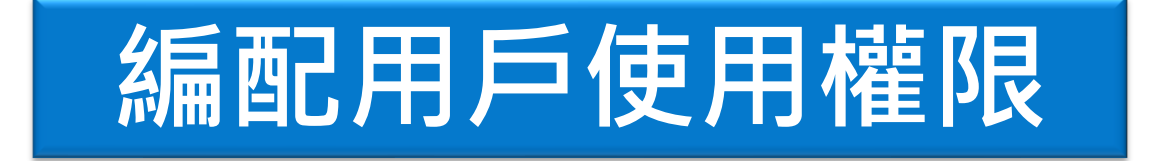

### 「系統保安」→「存取控制」→「用戶」 Security > Access Control > User Account

Systems and Information Management Section

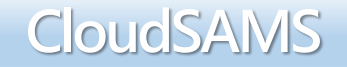

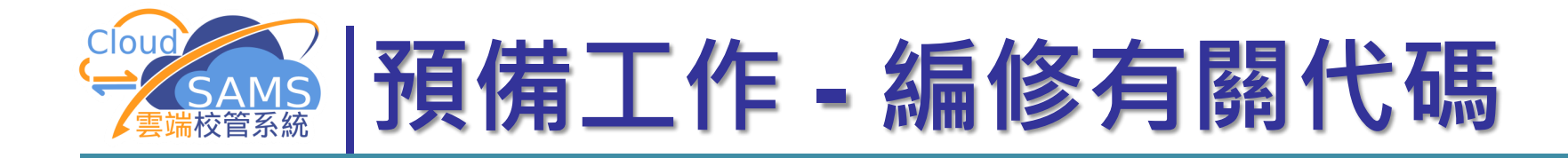

### 「代碼管理」→「編修」 Code Management > Maintenance

修訂以下五個代碼表: 獎勵事項 (Award Event) 懲罰事項 (Punishment Event) 懲罰跟進 (Punishment Action) 獎勵出處 (Award Source) 獎勵類別 (Award Category)

Systems and Information Management Section

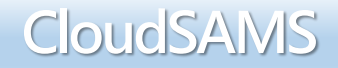

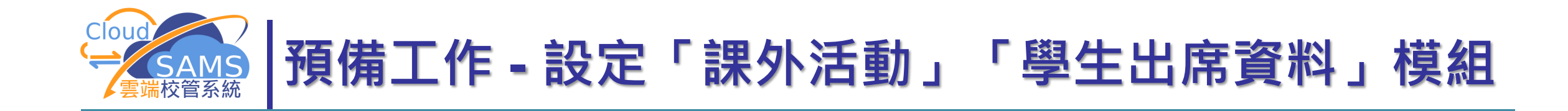

## 設定「課外活動」、「學生出席資料」模組

### 如果要獎勵部份參加活動的學生,以及懲罰 部份缺席、遲到的學生,應該先輸入學生的 活動及出席紀錄。

Systems and Information Management Section

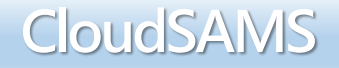

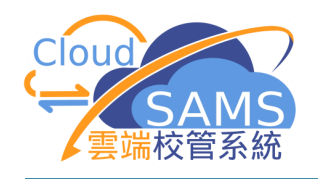

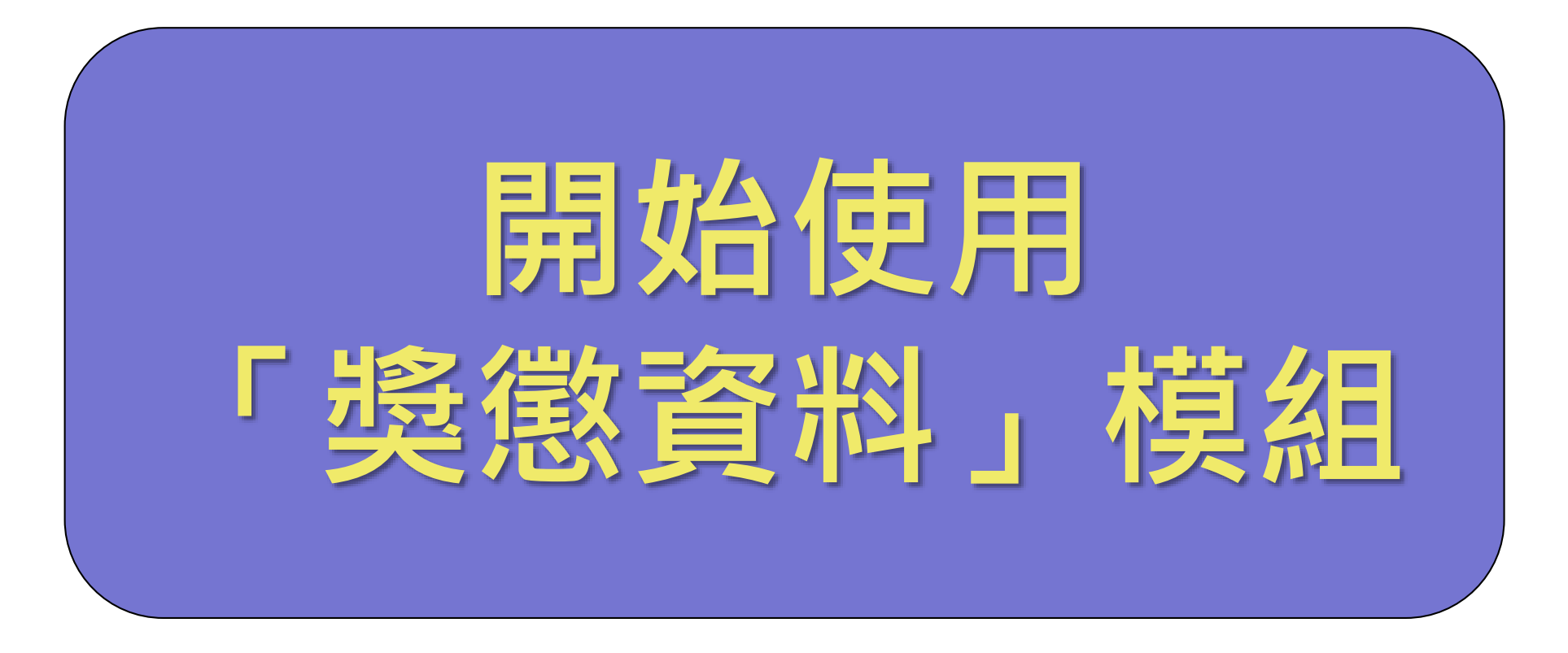

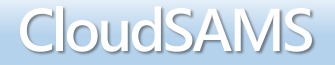

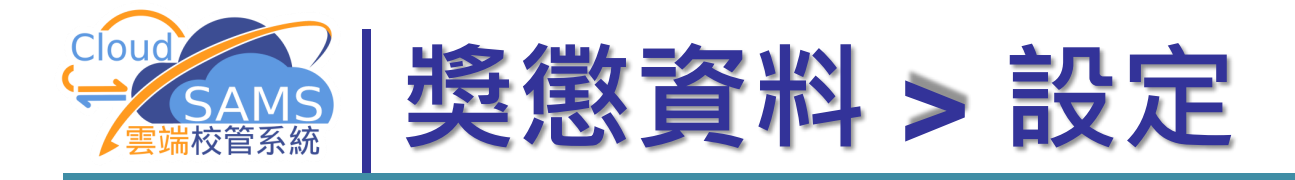

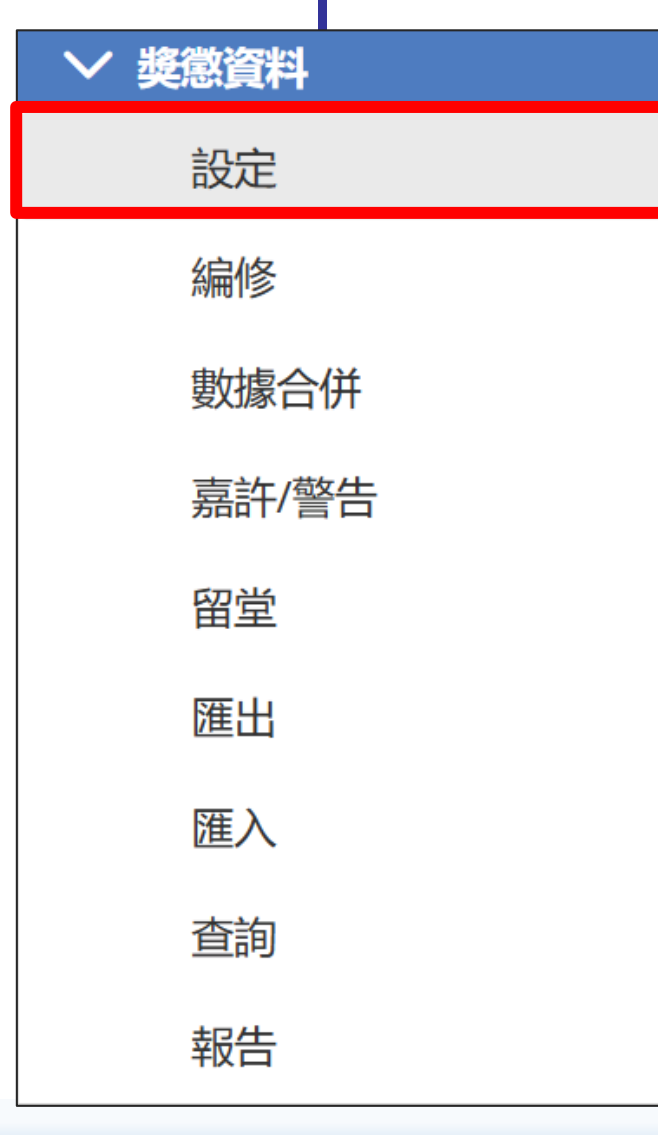

設定使用功過制度/操行分制度 設定獎勵事項、「課外活動」 職位的預設獎勵 設定懲罰事項、「學生出席資 料」的預設懲罰

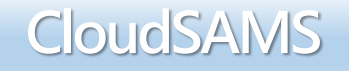

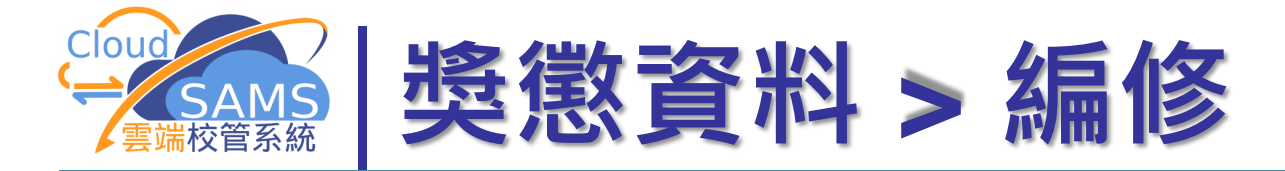

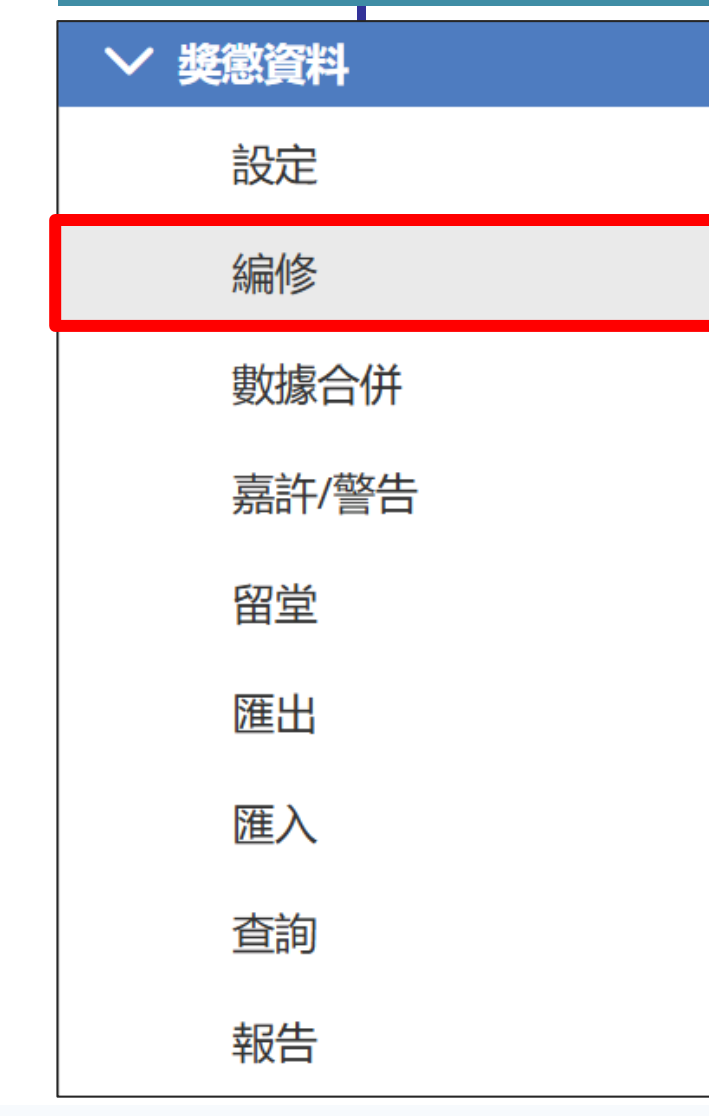

加入學生獎勵或懲罰
以「課外活動」名單加入獎勵
以「學生出席資料」紀錄加入懲罰

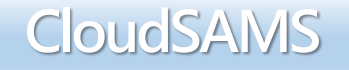

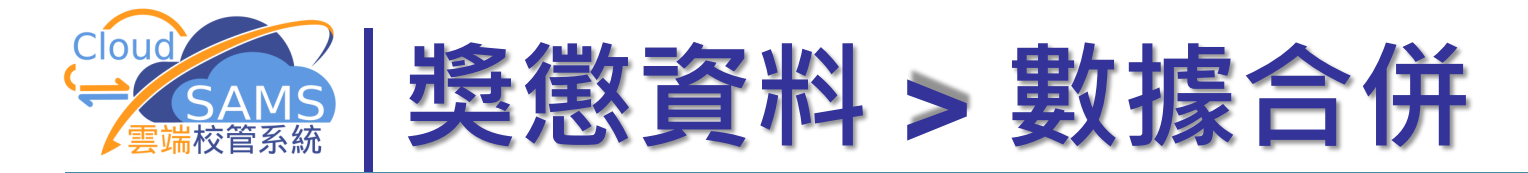

### 遊園資料 設定 编修 數據合併 嘉許/警告 留堂 雁出 匯入 音韵 報告

整合學生獎懲紀錄,把獎懲數目加 起來,並計算經等級轉換和獎懲抵 消的總數

合併後的總數可以作嘉許/警告之
 用,印製報告或成績表

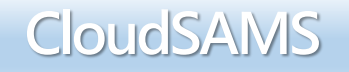

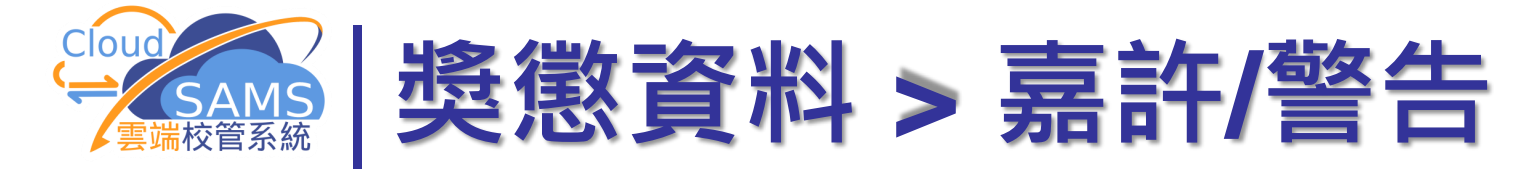

#### > 遊園資料

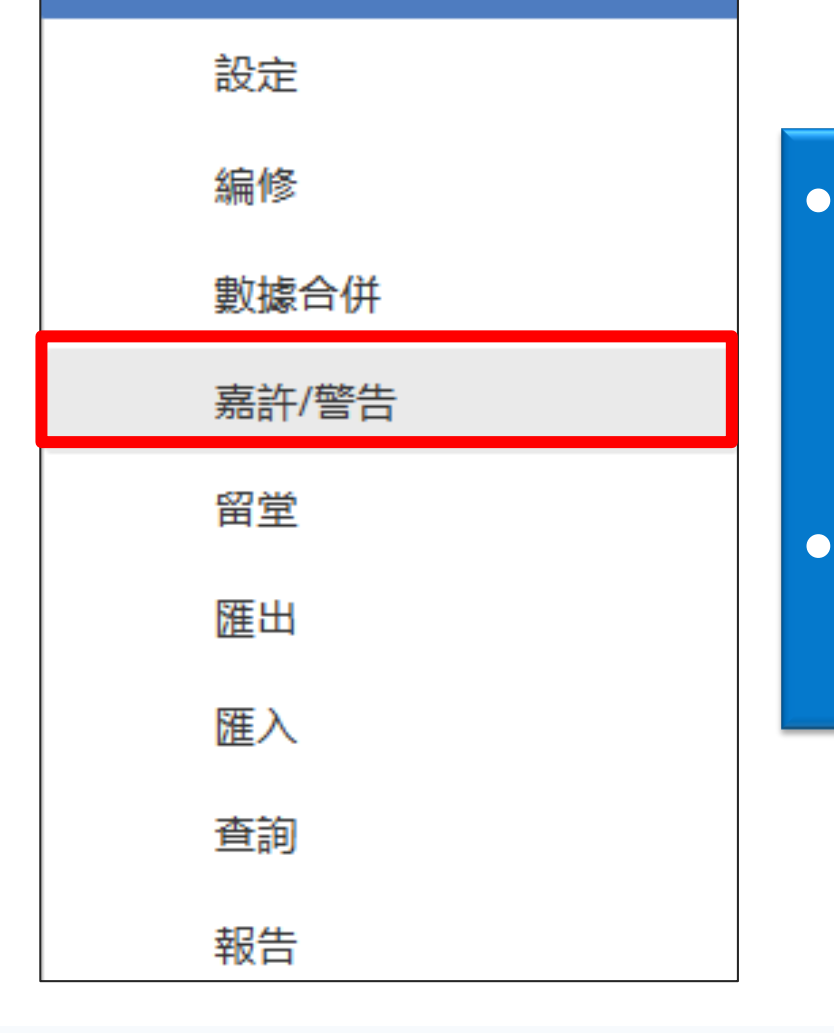

### 根據「設定」和「數據合併」的資料 搜尋需要嘉許或警告的學生

### 有需要的話,可以列印嘉許信或警告 信,只有警告信可以透過電郵發出

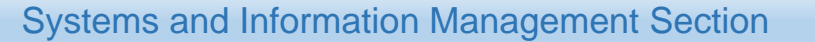

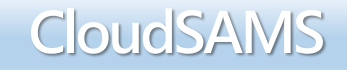

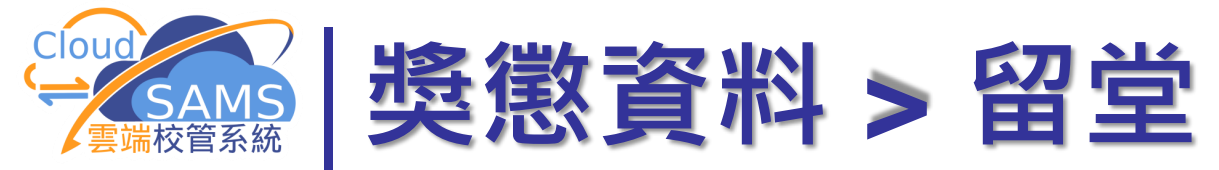

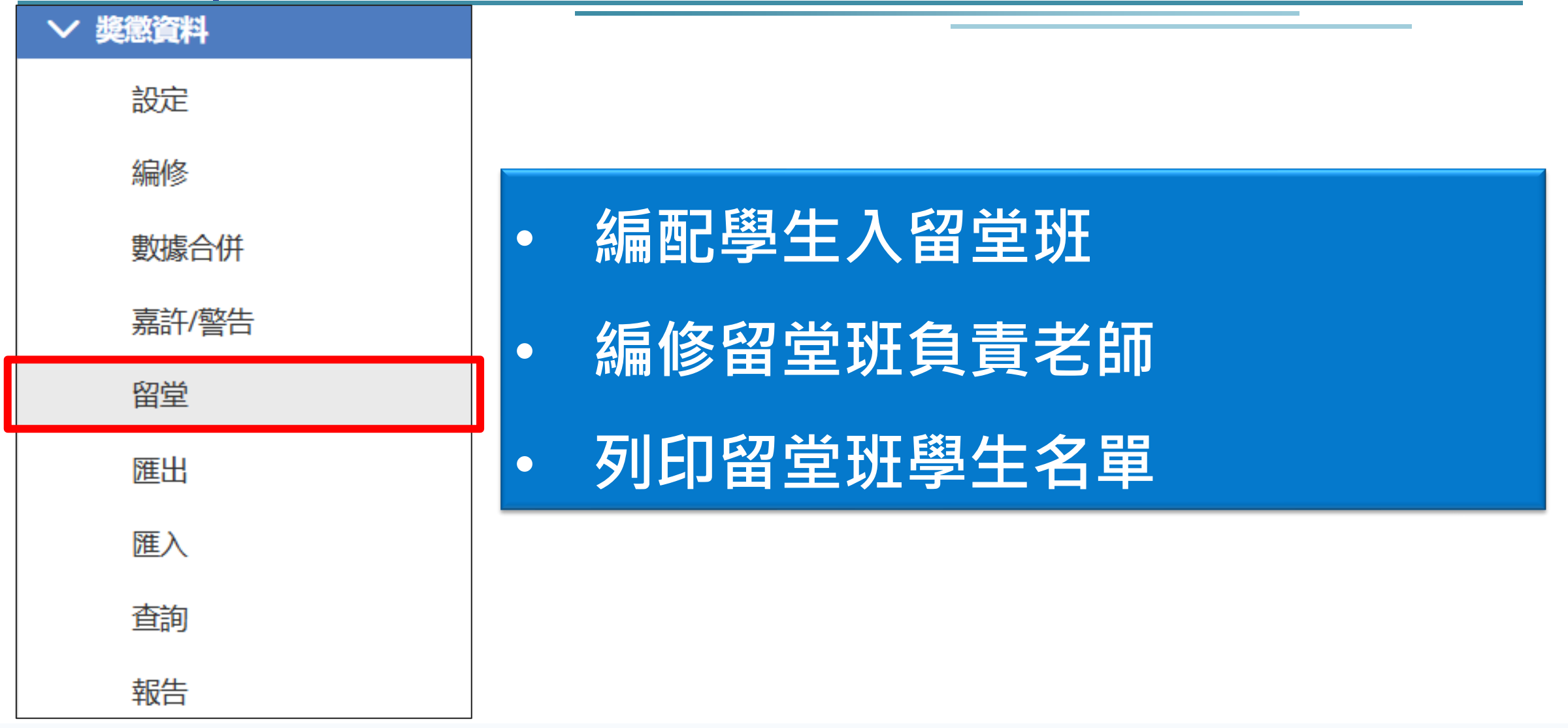

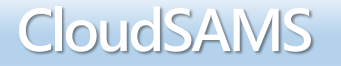

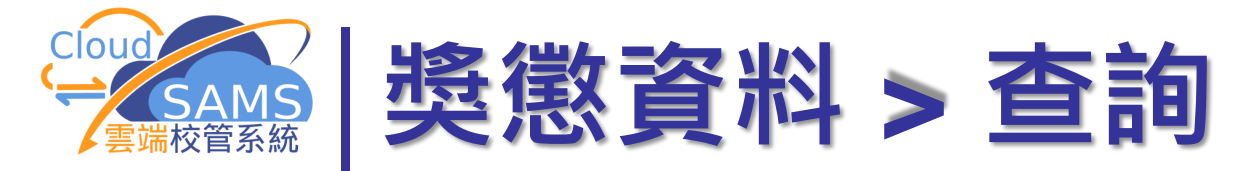

#### > 奬懲資料

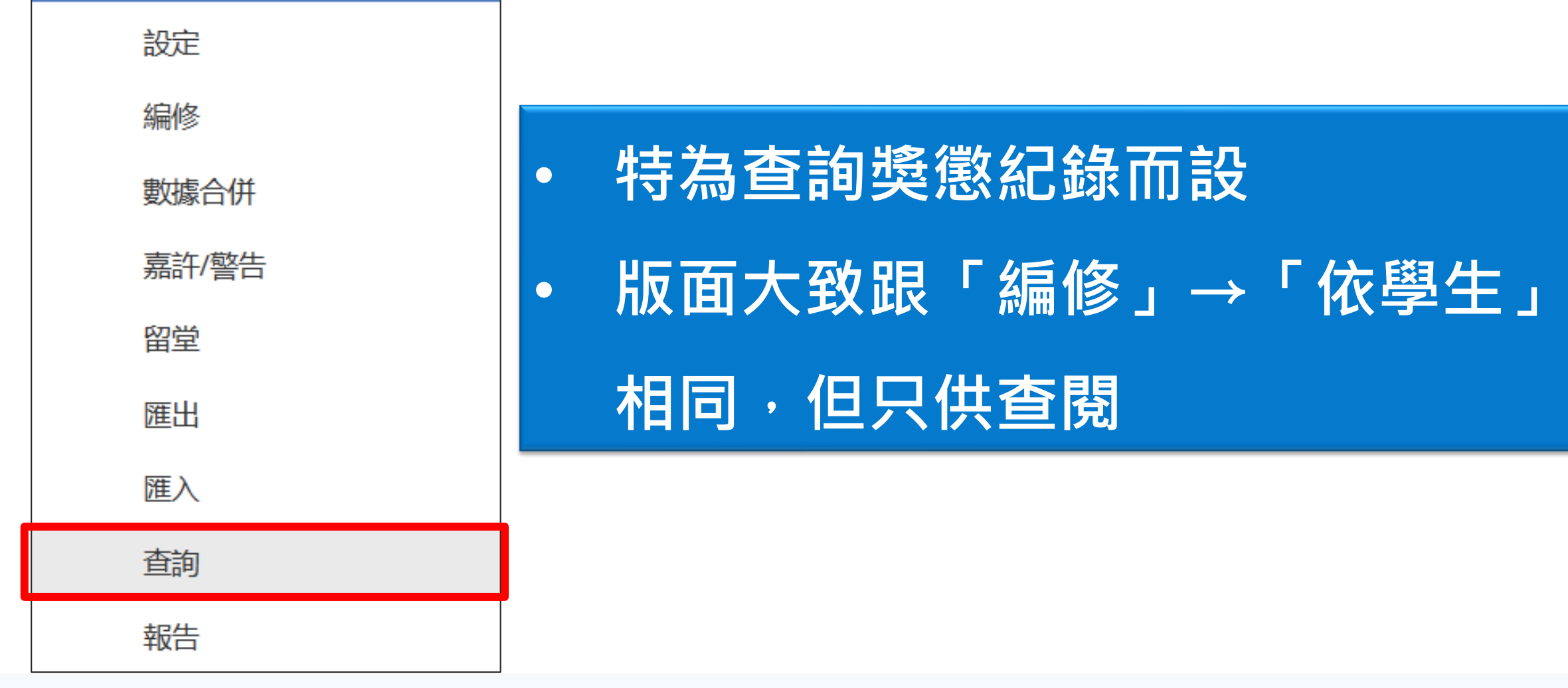

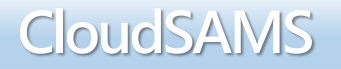

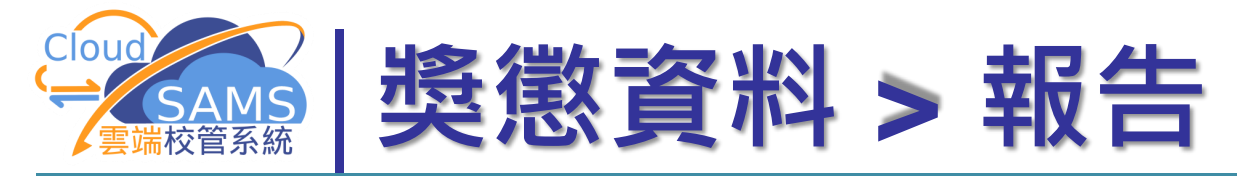

#### 獎懲資料

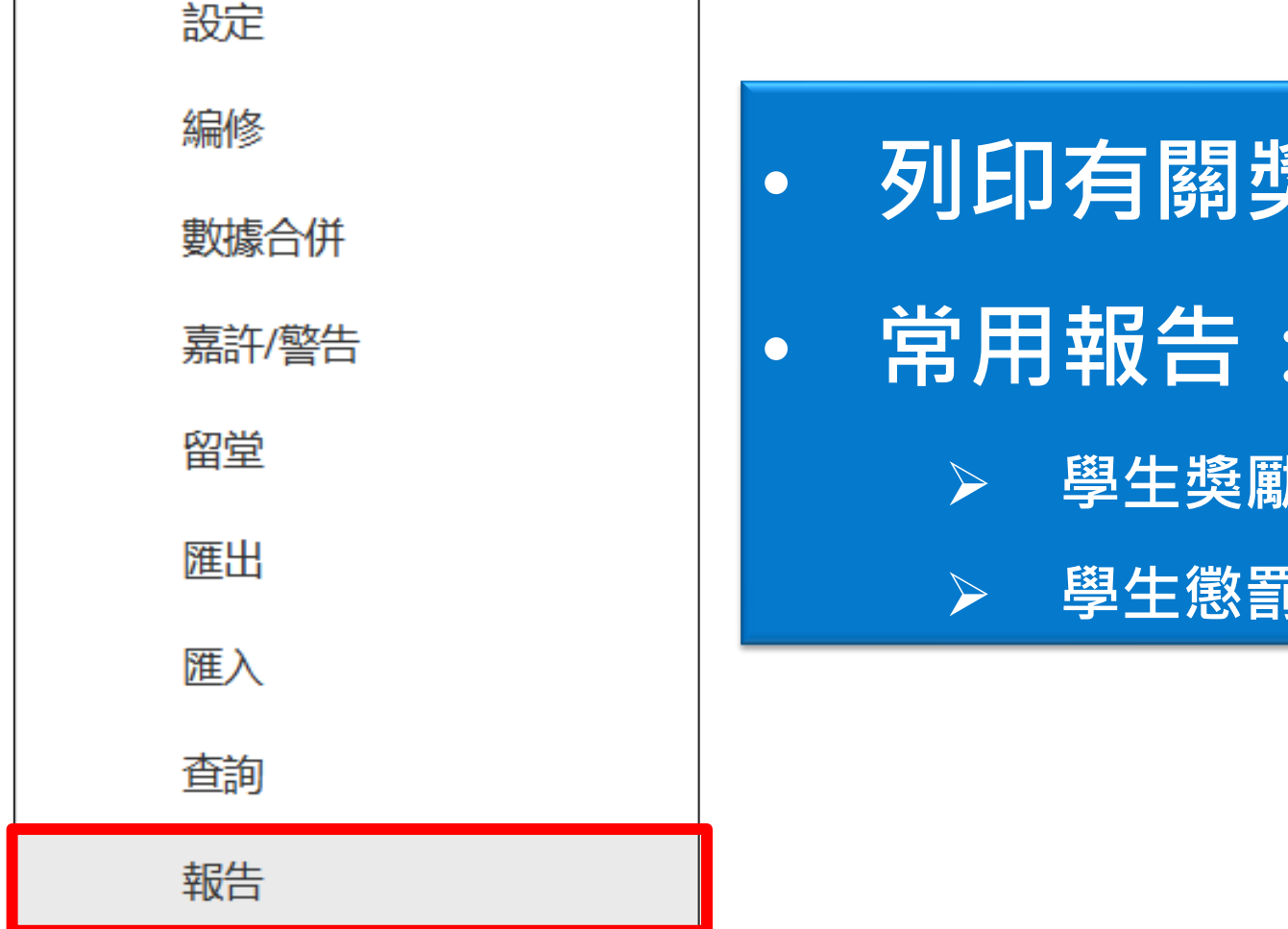

列印有關獎懲資料的報告

常用報告:

學生獎勵報告(依事件)(依班別)

學生懲罰報告(依事件)(依班別)

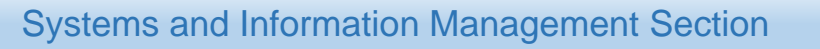

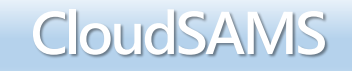

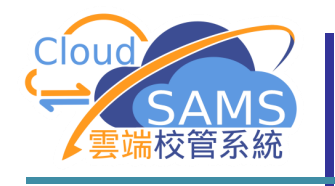

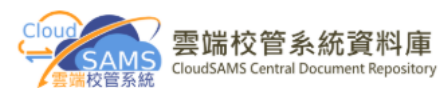

| 培訓課程                                                          |            |             |  |
|---------------------------------------------------------------|------------|-------------|--|
|                                                               |            |             |  |
|                                                               |            |             |  |
|                                                               |            |             |  |
|                                                               |            | Þ w         |  |
| 簡介會                                                           |            |             |  |
| 雲端校管系統簡介會NEW                                                  | 中 🕹        | <b>+</b>    |  |
| 系統保安及常規保安措施簡介會                                                | <b>+</b>   | <b>+</b>    |  |
| 雲端校管系統概覽及全年工作流程 (中學適用)NEW                                     | <b>+</b>   | <b>+</b>    |  |
| 雲端校管系統概覽及全年工作流程 (小學適用) NEW                                    | <b>+</b>   | 中 🛓         |  |
| 新學年策劃簡介會(中學)                                                  | 中 🕹        | 中 🛓         |  |
| 新學年策劃簡介會(小學)                                                  | <b>中</b> 🕹 | <b>+</b>    |  |
| 獨立版時間表編排工具簡介會                                                 | <b>+</b>   | <b>+</b>    |  |
| 2025年香港中學文憑考試(HKDSE) 名資料                                      | <b>+</b>   | <b>+</b>    |  |
| 2024/25學年學生資料管理系統-如何 系統遞交「收生實況調查」                             | <b>+</b>   | <b>中 盂</b>  |  |
| 工作坊                                                           |            |             |  |
| (一)模組系列工作坊(註:上課前請先行預習相, 148短片)                                |            |             |  |
| 聯遞系統[CDS] III 、系統保安[SEC] III 和 H] III NEW                     | <b>+</b>   | <b>+</b>    |  |
| 學生資料[STU] → 和學生出席資料[ATT]                                      |            |             |  |
| <u>課外活動[</u> STA] ▶ < <u>學校活動管理[</u> SAM] ▶ 和 獎懲資料[ANP] ▶ NEW | 🕈 🛓        | 中 🛓         |  |
| <u>教職員資料[</u> STF] ▶ 和 <u>教職員調配[</u> STD] ▶ •••••             | <b># 2</b> | (# <b>2</b> |  |
|                                                               |            |             |  |

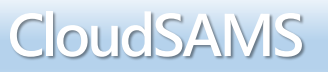